# Index

# **Symbols**

\* (asterisk) · See wildcard character .bmp files · 264 .cfg files · 437, 471, 476 key words · 482 .exe files · 472 .htm files · 311 .prf files · 474 .txt files · 474 14-digit barcode option  $\cdot$  297, 299 1987 MicroLIF · 502 3 of 9 barcode symbology  $\cdot$  502 437 code page · 515, 520  $514 \cdot 442$ 520 a · 443 538\_a · 442 850 code page · 514, 520 852\_p · 440  $856_z \cdot 445$ 961 t · 440

# A

About MARConnect command · 451 accented characters · 512, 521, 522 accessing circulation logs · 152, 165 Action · 257, 258 Actions window · 216 in Material Batch Process · 216 in Patron Batch Process · 256 Add Action window in Material Batch Process · 218 in Patron Batch Process · 257 Add Condition window in Material Batch Process · 212 in Patron Batch Process · 252 Add Fine window · 162 Add Holdings window · 188 Add Patron Image command · 234 adding

circulation messages · 150, 158 fines · 162 locations · 20 other libraries [Z39.50] · 41 servers · 43 Z39.50 servers · 42, 43 address · 443 entering for patron · 235 advance booking enabling in Material Type Setup · 60 Advance Booking Conflict window · 174 Advance Booking Pick List report · 342 Advance Booking window · 173 advance bookings · 2, 149, 157, 173, 174 Advance Bookings tab · 149, 157 clearing · 414 conflicts · 174, 175 Advance Bookings notice · 352 Advance Bookings report · 342 Advance Bookings tab Circulation Notices Options window · 292, 293 Material Inquiry · 149 Patron Inquiry · 157 advanced options Advanced SLIP Printing options window · 74 alias creating in Macintosh · 551 alternate title · 444 AND · 253 annotating a Help topic · 574 ANSEL code page · 514 arrow keys · 560, 564, 565 ASCII · 502 ASCII code page · 514 ASCII text file · 240 asterisk (\*) · See wildcard character audience characteristics · 446 audience level limiting catalog searches by · 96 author search · 88 Author Tags window · 210 Authors report · 314 automatically cataloged fields

# В

backing up using Ctdump · 424 backup data restoring · 425 backup script entering in the Ctdump window · 424 entering in the Ctrdmp window · 425 Barcode as is option · 297, 299 barcode numbers scanning for inventory · 388 barcode reader entering materials for inventory · 382, 388, 391, 392 barcode symbology · 502 barcodes circulation · 353 configuring · 18 entering for inventory · 382, 384, 387, 388, 390, 391, 392 material · 354 patron · 355 batch processing material records Actions window · 216 Add Action window · 218 Add Condition window · 212 Author Tags window · 210 Condition Options window · 213 Conditions window · 211 Edit Action window · 218 Edit Condition window · 212 Finalize window · 219 overview · 207 Range window · 207 setting actions · 216, 218 setting conditions · 211, 212, 213 specifying records to process · 207 specifying tags to process · 209, 210 statistics · 220 Title Tags window · 209 verifying settings · 219 batch processing patron records · 250 Actions window · 256, 257 Add Action window · 257 Add Condition window · 252 Condition Options window · 254, 255, 256 Conditions window · 251, 252

Edit Action window · 257 Edit Condition window · 252 Finalize window · 259, 260 Range window · 235, 250, 251, 254 begins with · 252 bibliographies · 119 Bill Notice option · 287 bitmap file · 265 bmp file · 264 book vendors ordering MARC data from · 502 bookings advance · 149, 150, 157, 158, 173, 174, 175 books · See materials Boolean operators · 252 in catalog searches · 93 Browse window · 89 browser installing · 310 browser reports · 310, 311 browsers · See Also web browser browsing to find a file or folder  $\cdot$  555 Build button · 261 Button Properties window · 122 buttons accessing without a mouse · 564 Calendar Setup · 24 in MARConnect · 447 not displaying correctly · 546

# С

c files · 478 calendar setup · 22, 23 Calendar Setup overview  $\cdot 6$ Weekly Hours window · 25 Calendar Setup window · 22, 23 Calendar--Hours report · 366 Calendar--Months report · 366 call number · 498 call number patterns adding  $\cdot$  62 deleting · 62 editing  $\cdot$  62 managing · 61, 62 setting up · 61

Call Number Patterns tab · 61 Call Number Statistics report · 315 Call Pattern window · 62 Cancel Inventory window · 400 Cancel Summary window · 401 canceling inventory · 400, 401 Canceling Materials for Inventory window · 401 Card Image tab · 145 case sensitive · 254 catalog · 8 setup · 27, 29, 30, 34, 38 Catalog Catalog menu · 83 Catalog window · 82 Easy Search · 84 Expanded Search · 84 found materials · 109 Copies tab · 115 Details window · 112 Materials Found window · 109 Print Bibliographies window · 119 Reserve Material window · 117 overview · 82 Search Log window · 47, 580 searching · 98 searching other libraries completeness attributes · 107 Other Libraries tab · 99 overview · 99 position attributes · 103 relation attributes · 102 Select Libraries to Search window · 108 structure attributes · 104 truncation attributes · 105 setup · 31, 35, 36, 39, 40 shortcut keys · 539 viewing patron circulation status · 121 viewing web sites · 116 Visual Search · 98 Catalog menu · 83 Catalog Setup Details Window tab · 35 Found Window tab · 34 Gale Setup tab · 39 General tab  $\cdot$  27, 28, 30 overview · 6 Reserves tab · 38 Search Log window · 47, 580

Search Window tab · 31 setting up other libraries [Z39.50] · 41 setting up server properties · 43 testing Z39.50 servers · 45 Catalog window  $\cdot$  82 buttons · 82 cataloged web site example · 464 cataloging source · 441, 442 Change Custom Index Range button · 245, 268, 273 Change Subject(s) window · 229 character set · 502, 512 about · 514 support by Spectrum · 514 Check File Integrity window · 430 Check for Users button · 261 Check In Details window · 169 Check In window · 168 Check Integrity utility · 430, 431 Check Spelling button · 449 Check Spelling command · 449 checkbox · 559 accessing without a mouse · 564 checking in Check In Details window · 169 Check In window · 168 checking out materials checked out list · 136 checklist before calling Customer Support · 640 checkout receipts · 74, 75, 76 Checkout and Fine Statistics report · 343 checkout totals clearing · 409 Checkouts tab · 74, 75 Circ Log tab Material Inquiry window · 152 Patron Inquiry · 165 circ logs · 152, 165 circulation  $\cdot$  8, 126 Add Fine window · 162 Advance Booking Conflict window · 174, 175 Advance Booking tab Material Inquiry · 149 Patron Inquiry · 157 Advance Booking window · 173 Card Image tab · 145 Check In Details window · 169 Check In window · 168

Circulation menu · 128 Circulation window · 134, 135, 136, 137, 138, 139 Collect Fine At Check In window · 171 Colllect Fine window · 164 commands · 127 files · 478 Fine Details window · 163 Fines tab · 160 Itemized List tab · 143 Local Info tab · 146 logs · 152, 165 Lookup window · 140 MARC Record tab · 144 Material Inquiry window · 142 Materials menu · 127, 130 menus · 127, 128, 130, 132 messages · 150, 158 Messages tab Material Inquiry · 150 Patron Inquiry · 158 Negotiate Fine At Check In window · 170 Negotiate Fine window · 163 New Message window · 151 Patron Inquiry window · 154 Patrons menu · 127, 132 program elements · 126, 134 Reserves tab Material Inquiry · 147 Patron Inquiry · 156 shortcut keys · 537 Special Reserve window · 148 statistics · 139 viewing statistics · 139 Circulation Activity Log report · 328 circulation barcodes · 353 circulation log clearing · 410 Circulation menu · 127, 128 circulation notice · 350 preview window · 303 Circulation Notices Options window · 284, 285 Advance Bookings tab · 292 Fines tab · 287, 288 General tab · 285, 286 Overdues tab · 289 Reserves tab · 290, 291 Circulation Notices window · 283, 284 circulation reports · 328 Circulation Reports Options window · 275, 276, 278

Circulation Reports window · 273, 274, 275 Circulation Setup Color tab · 55 Fines tab · 51, 52 General tab  $\cdot$  49, 50 Logs tab · 52, 53 Lookup tab · 54 overview · 6 Circulation Statistics Options window · 280, 281, 282, 283 Circulation Statistics reports · 343 Circulation Statistics window · 279, 280 circulation status patrons viewing · 121 Circulation window · 134 components of · 134, 136, 137, 139 Clear command · 449 clearing patron usage · 237 clearing patron usage · 238 clicking · 559 client/server definition · 5 close button · 563 closing windows · 563 code 3 of 9 barcode symbology · 502 code page · 512 about · 514 supported by Spectrum · 514 Code Page Conversion program · 512 Collect Fine At Check In window · 171, 172 Collect Fine window · 164 collecting Collect Fine At Check In window · 171 Collect Fine window · 164 fines · 164 fines at check in  $\cdot 2$ , 171 color options setting up · 55 Color tab · 55, 56 column specifying starting column for labels · 293 Combination Circulation Lists report · 329 Command key · 561 commands Calendar Setup · 24 Materials menu · 130 Patrons menu · 132 using · 558

commas delimiting files with  $\cdot$  242, 249 comments · 641 communication format MARC data information · 502 communications · See Spectrum Communications Setup Communications Setup · See Spectrum Communications Setup comparing values · 254 completeness attributes · 107 computer conventions · 558 computer basics · 548 Condition field · 253 Condition Options window in Material Batch Process · 213 in Patron Batch Process · 254 Condition value · 253 Conditions window in Material Batch Process · 211 in Patron Batch Process · 251 configuration file · 476 key words · 482 Configuration window · 18 configuring Visual Search · 122 Confirmation window · 420 conflicts with advance booking · 174 consecutive list items selecting · 561 contact information contacting Sagebrush · 641 contacting Sagebrush Corporation · 637, 639, 640 contains · 252 Contents tab · 569, 570 Control key · 561 Control number identifier option · 440 Control number option · 440 control tags · 4 conventions software · 558 Windows · 553 copies adding records · 188 assigning material numbers · 190 deleting records · 189 managing · 187, 189, 190 Copies tab · 115 Copy command · 449

Copy Record to Clipboard button · 450 Copy to Clipboard command · 450 copying and pasting MARC records · 191 copyright search · 88 corporate author · 443 CP1252 code page · 514, 515 creating aliases in Macintosh · 551 shortcuts · 549 Ctdump window · 424 Ctrdmp window · 425 ctsrvr.exe file · 437 Custom Index Range Selection window · 247, 248 customer support calling checklist · 640 Customer Support Agreement Plan (CSAP) · 639 Cut command · 449

# D

Database menu · 428 Database Update program · 517 databases (Z39.50) testing · 45 date added · 235, 239 date edited · 235, 238 date field format · 244 date of publication · 445 default buttons · 559 MARC record · 509 MARConnect file · 452 patron record · 232, 233 defktags.cfg · 482 Delete Holdings window · 189 deleting items from the desktop · 552 report files · 310 Delimited with quotes and commas file format · 240, 242, 249 Delimited with tabs file format · 240, 241, 249 deselecting items in a list · 561 options · 559 desktop creating aliases · 551 creating shortcuts · 549 deleting items from · 552 managing · 549

details check in · 169, 170 fine · 163 Details window · 112 Copies tab · 115 WebConnect tab · 116 Details Window tab · 35 Dewey number · 443 diacritics · 2 entering · 513 fields with removed accent characters · 522 guidelines for indexed fields · 522 indexing · 521 support in Patron Import and Material Import · 520 support in Spectrum · 517 Diacritics window · 203 direction keys · 564 directory · 553 disabled key words · 482, 484 disk ejecting · 552 displaying buttons on a Macintosh · 546 toolbar · 451 Displaying Records · 312 documentation · 11 examples in · 12 DOS 437 code page · 514, 520 DOS 850 code page · 515, 520 double-clicking · 559 dragging windows · 562 drive · 553, 554

# E

Easy Entry Add Holdings window · 188 Delete Holdings window · 189 Easy Entry window · 185 fields · 488 Holdings window · 187 Next Material Number window · 190 Easy Entry window · 185 Easy Search · 84 Browse window · 89 Easy Search tab · 84 limiting searches · 94 search types · 86

See Also window · 91 Set Material Type Limits window · 95 Set Reading/Interest Levels window · 96 specifying search terms · 89 Easy Search tab · 84 Edit Action window in Material Batch Process · 218 in Patron Batch Process · 257 Edit Conditions window in Material Batch Process · 212 Edit MARC Add Holdings window · 188 Delete Holdings window · 189 Edit MARC window · 186 Holdings window · 187 Next Material Number window · 190 Paste MARC window · 191 Edit MARC window · 186 Edit menu in MARConnect · 449 ejecting a disk · 552 End at box  $\cdot$  247, 248 End key · 560 Enter key · 564 entering barcodes for inventory · 382, 383, 384, 387, 388, 390, 391, 392 Entering Barcodes for Inventory window · 382, 383 Entering Barcodes from a Barcode Reader or Keyboard window · 388, 389 Entering Barcodes from a Portable Unit window · 384 Entering Barcodes from Text Files window · 390 Entering Barcodes Summary window · 392, 393 Entering Barcodes window · 391, 392 equal to · 253 errors troubleshooting · 578 example of a cataloged web site · 464 of a MARC tag · 465 examples in documentation  $\cdot$  12 executable files · 472 Exit command · 448 Expanded Search · 84 Browse window · 89 Expanded Search tab · 85 limiting searches · 94 search types · 86 See Also window · 91

Set Material Type Limits window · 95 Set Reading/Interest Levels window · 96 specifying search terms · 89 using Boolean operators · 93 Expanded Search tab · 85 expiration date · 235 Expired Patron Cards report · 329 exporting material records · 205 patron records · 245

# F

F1 key · 568, 569 FairCom Server · See Spectrum Server FairCom Server Message Monitor window · 419 FairCom Server Shutdown window · 421 FairCom Server window · 418 fields automatically cataloged in MARConnect · 453 in Easy Entry · 488 in Holdings window · 498 in Quick Add · 496 of the patron record · 243 user-defined · 499 file management · 406 File Management window Advance Booking tab · 414 Checkouts To Date tab · 409 Circ Log tab · 410 Fine Log tab · 412 Material Type Usage tab · 408 Patron Type Usage tab · 406 Reserves tab · 413 File menu in MARConnect · 448 files browsing for · 555 by category · 471 by location · 470 circulation · 478 configuration · 476 executable · 472 finding · 554 installed for Spectrum Z39.50 Server · 437 inventory · 480 material · 477, 478 patron · 479 preference · 474, 475

setup · 479, 480 Spectrum CIRC/CAT · 470 Visual Search · 480 Finalize Inventory window · 402, 403 Finalize Summary window · 404 Finalize window in Material Batch Process · 219 in Patron Batch Process · 259 finalizing inventory · 402, 403, 404 Finalizing Materials for Inventory window · 404 Find patron that match either this or previous conditions · 252 Find patrons that match this and previous conditions · 253 Find tab · 571, 572 finding files · 554, 555 Fine Activity Log report · 330 Fine Details window · 163 fine log clearing · 412 Fine Log tab · 166 Fine notice option · 287 fines · 162 Add Fine window · 162 Collect Fine window · 164, 165 collecting  $\cdot 2, 171$ Fine Details window · 163 Fine Log tab-Patron Inquiry · 166 Fines tab · 160 Negotiate Fine At Check In window · 170, 171 Negotiate Fine window · 163 negotiating · 163 notices · 76, 77 receipts · 76, 77 setting up  $\cdot$  51, 52 SLIP setup · 77 viewing the details of  $\cdot$  163 Fines notice · 350 Fines report · 331 Fines tab Circulation Notices Options window · 287, 288 Circulation Setup · 51 Patron Inquiry window · 160 SLIP Setup · 76 First Record command · 232 first shelving scheme · 504 first subject · 446 fixed-lenth file · 241

fixed-lenth format  $\cdot$ folder  $\cdot$  553, 554 folders browsing for  $\cdot$ finding  $\cdot$ font changing system font on a Macintosh  $\cdot$ Found Window tab  $\cdot$ fund  $\cdot$ 

# G

Gale Setup tab  $\cdot$  39, 40 general note · 445 general options catalog setup · 27, 28, 29, 30 circulation setup · 49, 50 location setup · 15, 16 material types · 58 passwords · 64 patron types · 68 SLIP setup · 73 General tab Catalog Setup window · 29 Circulation Notices Options window · 285, 286, 287 Circulation Setup window · 49 Location Setup window · 15 Material Types Setup · 58 Passwords Setup · 64 Patron Inqury window · 155 Patron Types Setup · 68 SLIP Setup · 72 Global Subject Edit Change Subject(s) window · 229 Global Subject Edit window · 225 overview · 225 Select Authority Subject window · 228 Subject Details window · 226 Global Subject Edit window · 225 glossary · 573

# Η

hard disk space clearing · 310 Help menu in MARConnect · 451 Help system · 568

annotating · 574 examples in · 12 glossary · 573 overview · 11 printing a topic  $\cdot$  574 using Contents tab · 569 using Find tab · 571 using for program tasks · 569 using Index tab · 570 Help Topic command · 451 Help Topics window · 569 hiding toolbar · 451 holding records adding · 188 assigning material numbers · 190 deleting · 189 holdings adding records · 188 assigning material numbers · 190 deleting records · 189 managing · 187, 188, 189, 190 holdings data · 503 Holdings window · 187 fields · 498, 499 Home key · 560 horizontal scrollbar · 560 horizontal spacing · 302 host name  $\cdot 445$ hours library · 25, 26 HTML reports · 2 about · 310 files created · 311 navigation bar · 312 Hypertext Markup Language · See HTML

i\_files · 480 icon creating aliases · 551 creating shortcuts · 549 Ignore punctuation · 255, 256 image, card · *See* card image images importing · 264 import patron images · 3, 264 Import Patron Images window · 264, 265 importing material records · 192 import options · 194, 197, 199, 200 matching records · 200 matching records on ISBN · 201 matching records on LCCN · 200 matching records on material type · 202 matching records on title and author · 202 overview · 192 with diacritics · 203 patron images · 264 patron records · 238 Include subgroups for call number statistics option · 270 index changing custom index range · 247 Index menu commands · 182 Index name  $\cdot$  247, 248 Index tab · 570, 571 Index value in header(s) option · 285 indexing diacritic guidelines · 522 diacritics · 521 Patron Edit · 235, 237 indicator · 454, 458 indicators default MARC record · 509 for tag 852 · 504 In-Library Usage by Material report · 344 In-Library Usage by Material Type report · 345 Input File · 239 inquiring · 144 Material Inquiry window · 142 Patron Inquiry window · 154 installation choosing diacritics · 517 installations guide · 11 installing browser · 310 Interlibrary Loan · See ILL International Standard Book Number · See ISBN Internet browser · See Also browser introduction to Spectrum CIRC/CAT · 2 inventory cancellation windows · 400, 401 entering barcodes windows · 382, 384, 385, 388, 390, 391, 392 files · 480 finalization windows · 402, 404 preparation windows · 375, 376, 377, 379, 380

preparing for · 375 program elements · 372, 375, 382, 394, 400, 402 reports · 397 retireving barcodes · 385 status windows · 394, 395 Inventory Report Options windows · 397 Inventory Report window · 397 inventory reports · 357 Inventory Reports Options window · 306, 399 Inventory Reports window · 304, 305, 397, 398 Inventory Status window · 395, 396 Inventory window · 372, 373, 374 ISO-8859-1 code page · 514, 515 Itemized List tab · 143 items deleting from desktop · 552 selecting · 559 selecting in a list · 561

# Κ

Key Caps control panel · 513 Key Word Management · 415, 482 key word search · 87 key words about · 482 browsing · 415 disabled  $\cdot$  482, 484 setting status · 415 sources · 482 updating · 434 keyboard entering barcodes · 388, 389 entering diacritics · 513 entering materials for inventory · 388 keyboard shortcuts · 536, 564 keys shortcut · 536 Keywords report · 316 Kid's Catalog Server · See Spectrum Kid's Catalog Server kywrdoff.cfg · 482, 484

# L

Label Page Setup window · 301, 302 Label Size option · 301 Label Spacing option · 301 label stock · 297, 300

labels · 353 circulation barcodes · 353 mailing labels · 354 material barcodes · 354 material spine labels · 355 patron barcodes · 355 preview window · 303 printing non-sequential barcodes · 295 printing patron barcodes with leading "P" · 299 Labels window · 293, 294, 295 landscape · 297, 300, 301 language diacritics · 512 Language code option · 440 Last Record command · 232 Latin-1 code page · 514 LC call number · 446 LCCN four-digit year · 4 Leading 'P' in barcode option · 299 letters diacritics · 512 levels passwords · 65 library setting up hours · 25 library hours · 25 Library of Congress Control Numbers · See LCCN ligatures · 521 Limit fines option · 287 Limit material and patron usage to the following range option · 275 Limit reserves to available holdings only option · 290 Limit to available holdings option · 275 Limit to bookings with available holdings only option · 292 Limit to dates between the following range option · 275 Limit to fines between the following range option · 275 Limit to materials that are overdue option  $\cdot$  275 limiting searches · 94 list selecting and deselecting items · 561 local call number · 498 Local call number · 446 local holdings data · 503 Local Info tab · 146, 147 Locate the BMP file · 264 Locate the map file · 265 location · 498, 499

Location Setup Add/Edit Configuration window · 20 Configuration window · 18 General tab · 15, 16 Numbers tab  $\cdot$  17, 18 overview · 6 locations adding · 20 logs circulation · 152, 165 Logs tab-Circulation Setup · 52 Look Up Patron command · 232 looking up records in Circulation · 140 Lookup tab  $\cdot$  54, 55 Lookup window · 140

#### Μ

m files · 477 Macintosh changing font and font size · 546 creating aliases · 551 diacritic support · 515 Macintosh Standard Roman code page · 514 mailing labels · 354 managing reserves · 147, 156 windows · 562 Z39.50 servers · 47, 580 manuals · 11 examples in · 12 overview · 11 mapping MARConnect fields to a MARC record · 454 MARC 21 fields in Easy Entry · 488 fields in Holdings window · 498 fields in Quick Add · 496 MARC 21/852 Holdings · 502 MARC 21/MicroLIF Protocol format · 503 MARC data ordering from vendors · 502 MARC file about · 452 MARC record copying and pasting · 191 creating in MARConnect · 458 default · 509

in MARConnect · 453 mapping to MARConnect fields · 454 ordering from vendors · 502 MARC Record tab · 144 MARC tag elements · 465 Marc\_001 file · 448, 452 MARC21 Basic Latin and Extended Latin code page · 514 MARC21 code page · 520 MARConnect automatically cataloged fields · 453 mapping fields to a MARC record · 454 MARC records · 458 menu commands and buttons · 447 MARConnect button · 447 MARConnect window · 443, 444, 446 Margins option · 301 Matching Number Resolution window · 199 material barcodes · 354 Material Batch Processing Actions window · 216 Add Action window · 218 Add Condition window · 212 Author Tags window · 210 Condition Options window · 213 Conditions window · 211 Edit Action window · 218 Edit Condition window · 212 Finalize window · 219 overview · 207 Range window · 207 statistics · 220 Title Tags window · 209 material custom index available fields · 223 changing custom index range · 247 Material Custom Indexes window · 222 overview · 221 Material Custom Index Material Custom Indexes window · 221 Material Custom Indexes window · 221 Material Edit Add Holdings window · 188 adding a holding record · 188 assigning material numbers · 190 Delete Holdings window · 189 deleting holding records · 189 Easy Entry window · 185 Edit MARC window · 186 Holdings window · 187

Index menu commands · 182 Material menu commands · 182 menus and commands · 180 Next Material Number window · 190 overview · 180 Paste MARC window · 191 Record menu commands · 180 shortcut keys · 541 troubleshooting · 582 View menu commands · 184 Material Export Material Export window · 205 overview · 205 Material Export window · 205 material files · 477 Material Import · See Also importing:material records diacritic support · 517 diacritics support · 520 Diacritics window · 203 Matching Number Resolution window · 199 Material Import Options window · 194 Holdings tab · 197 Materials tab · 194 Material Import window · 192 overview · 192 troubleshooting · 583 Material Import Options window · 194 Holdings tab · 197 Materials tab · 194 Material Import window · 192, 193 Material Inquiry window · 142 Advance Booking tab · 149 Card Image tab · 145 Circ Log tab · 152, 153 Itemized List tab · 143 Local Info tab · 146 MARC Record tab · 144 Messages tab · 150 New Message window · 151 Reserves tab · 147 Special Reserve window · 148 Material Label Options window · 297, 298 Material menu commands · 182 Material Messages report · 333 material number · 498 Material number option · 440 material records batch processing · 207 copying and pasting · 191

exporting · 205 importing · 192 Material Reports Options window · 270, 271, 272, 273 Material Reports window · 268, 269 material spine labels · 355 material type · 498 limiting catalog searches by . 95 Material Type Descriptions report · 367 Material Type Setup overview · 6 material type usage clearing · 408 Material Types Setup Call Number Patterns tab · 61 Call Pattern window · 62 General tab · 58, 59 Material Types window  $\cdot$  57, 58 Material Types window · 57 materials · 8 batch processing · 207 booking · 149, 150, 157, 158, 173, 174, 175 Card Image tab · 145 checked out list · 136 exporting · 205 importing · 192 inquiring about · 142 Itemized List tab · 143 Local Info tab · 146 MARC Record tab · 144 material custom indexes · 221 Materials checked out list · 136, 137 Materials entered list · 137, 138 Materials menu commands · 130 Materials by Copyright Date report · 318 Materials by Date Added report · 319 Materials by Tag/Subfield report · 319 Materials Checked Out report · 333 materials entered list viewing in Circulation · 137 Materials Entered Out of Order report · 359 Materials Entered report · 357 Materials Entered that were Overridden report · 359 materials found Copies tab · 115 creating bibliography from · 119 Details window · 112 Materials Found window · 109 Print Bibliographies window · 119 Reserve Material window · 117

reserving items · 117 viewing referenced web sites · 116 Materials Found this Period report · 360 Materials Found window · 109 creating bibliographies · 119 reserving items · 117 Materials Lost report · 361 Materials MARC 21 Data report · 320 Materials menu · 130 in Circulation · 127 Materials Not Lost report · 362 Materials Remaining to be Entered report · 363 Materials report · 317 materials reports · 314 Materials with Subjects report · 321 Materials with Usage report · 335 mazimize button · 562 menu Circulation · 127, 128, 129 Materials · 130, 131 Patrons · 132 right-click · 557 menu bar · 9 menu commands · 558 Calendar Setup · 24 in MARConnect · 447 Message Monitor window · 419, 420 messages Message tab Material Inquiry · 150 Messages tab Patron Inquiry · 158 New Message window · 152 Messages tab Material Inquiry window · 150 Patron Inquiry window · 158 MicroLIF Protocol record format · 502 minimize button · 562 Modifier · 258 mouse · 564 navigating without a · 564 moving windows · 562 without a mouse · 564 Multilingual code page · 514 multiple HTML report files · 310 multiple open windows · 562 navigating between · 563

# Ν

navigating between windows · 563 without a mouse · 564 your computer and software · 548 navigation bar in report browser · 312 Navigator toolbar · 9 Negotiate Fine At Check In window · 170 Negotiate Fine window · 163 negotiating fines · 163 fines at checkin · 170 Negotiate Fine At Check In window · 170 Negotiate Fine window · 163, 164 network · 5 new features in Spectrum CIRC/CAT · 2 New File command · 448 New Message window · 151 New Record command · 450 New/Edit Configuration window · 20 Next Material Number window · 190 Next Record command · 232 Next Set button · 312 nonconsecutive list items selecting · 561 non-printing area on printer · 301 non-sequential labels · 295 notes · 443, 574 adding to a Help topic · 574 notice preview window · 303 Notices per page option · 285 Novell Confirmation window · 420 Number of Holdings by Type report · 322 Number of Patrons by Type report · 346 Numbers tab · 17 numeric · 254

#### 0

one line report · 270, 275 one line reports · 2 online Help · 11, 568, 569 annotating a topic · 574 for program tasks · 569 glossary · 573

printing topics · 574 using · 568 using Contents tab · 569 using Find tab · 571 using Index tab · 570 Open command · 448 options accessing without a mouse · 564 deselecting · 559 material reports · 270 Options button · 451 Options command · 451 Options window · 440, 441 OR · 253 other libraries setting up for Z39.50 connection · 41 Other Libraries (Z39.50) tab  $\cdot$  41, 42 Other Libraries tab · 99 output file · 246 Overdues notice · 351 Overdues report · 336 Overdues tab Circulation Notices Options window · 289, 290 overriding inventory status · 394, 395 Overriding a Material's Inventory Status window · 394 overview Spectrum CIRC/CAT · 2

# Р

p file · 479 p\_photos.log · 265 Page break on main index change option · 275 Page break on secondary index change option · 275 Page Down key · 560 Page Setup button · 297, 299 Page Up key · 560 Password Setup overview  $\cdot 6$ passwords levels · 65 Passwords Setup features level passwords tabs · 65 General tab · 64, 65 Passwords tab · 63, 64 Passwords tab · 63 Paste command · 449 Paste MARC window · 2, 191

pasting MARC records into Edit MARC · 2 patron barcodes · 355 Patron Batch Process · 250 patron circulation status viewing · 121 Patron Circulation Status window · 121 patron custom index · 261, 262 available fields · 263 changing custom index range · 247 Patron Custom Index · 261 Patron Custom Index window · 261, 262 Patron Edit · 232, 235 menus and commands · 232 shortcut keys · 542 Patron Edit window · 235, 237 Patron Export · 245 Patron Export window · 245, 246 patron file · 479 patron image · 236 patron images importing  $\cdot$  3, 264 removing  $\cdot 2$ patron import file formats · 238, 240 method · 239 methods · 242 Patron Import · 238 diacritics support · 520 Patron Import window · 238, 239 patron information entering · 235 viewing in Circulation · 134 Patron Inquiry About the Patron Inquiry window · 154 Circ Log tab · 165, 166 Fine Details window · 163 Fine Log tab · 166, 167 General tab · 155 Messages tab · 158 Reserves tab · 156 Patron Label Options window · 299, 300, 301 Patron menu · 232 Patron Messages report · 337 patron record fields · 243 patron records exporting · 245 fields · 243 importing · 238

importing images · 264 patron type assigning · 236 Patron Type Descriptions report · 368 Patron Type Setup overview  $\cdot 6$ patron type usage clearing · 406 patron types privileges · 70 program elements · 67 Patron Types Setup General tab · 68, 69 Patron Types window · 67 Privileges tab · 70 Patron Types window · 67 patron usage · 235 PATRON.WIN file format · 240, 249 patrons  $\cdot 8$ exporting records · 245 importing images · 264 importing records · 238 inquiring about · 154 Patrons' Catalog · See Also Spectrum Patrons' Catalog Patrons menu · 132 in Circulation · 127 Patrons report · 338 Patrons with Usage report · 339 paying fines · 164, 171 personal author · 443 photos importing · 264 pictures · See images importing · 264 place of publication · 445 portable barcode reader entering barcodes for inventory · 384, 388 portable barcode readers entering barcodes for inventory · 384, 388 portable units entering barcodes for inventory · 384, 387, 388 portrait · 297, 300, 301 position attributes · 103 preference files · 474 Preferences folder · 470 Prefs folder · 470 Prepare Materials by Material Type window · 377, 378 Prepare Materials for Inventory window · 375

Prepare Materials within a Range of Call Numbers window · 376, 377 preparing inventory windows · 375, 376, 377, 379, 380 Prepare Materials for Inventory window · 375, 376 preview window · 303, 304 previewing labels and circulation notices · 303 Previous Record command · 232 Previous Set button · 312 price · 498 Print Bibliographies window · 119 Print button in browser navigation bar · 312 printed documentation · 11 printing Help topics · 574 Privacy option · 275 privilege expiration date · 236 privileges patron types  $\cdot$  71 Privileges tab · 70 program conventions · 558 managing multiple open windows · 562 setups · 14 program documentation · 11 program elements Calendar Setup · 22 Catalog Setup · 27 Circulation · 126, 134 Circulation Setup · 49 Inventory · 372, 375, 382, 394, 400, 402 Location Setup · 15, 18 MARConnect · 440 Material Type Setup · 57 Password Setup · 63 Patron Type Setup · 67 setup · 14 SLIP Setup · 72 program files · 470 program Help · 568, 569 public note · 445 publisher · 445 Publisher Statistics report · 323 purchasing MARC data from vendors · 502

### Q

quality rating · 443 specifying preceeding text · 440 Quick Add · 4 fields · 496 overview · 178 Quick Add window · 178 Quick Add window · 178 quotes delimiting files with · 242, 249

#### R

radio buttons · 559 accessing without a mouse · 564 range changing custom index range · 247 Range window in Material Batch Process · 207 in Patron Batch Process · 250 Rebuild data before generating statistical reports option · 270 Rebuild program windows · 428 receipts circulation · 74 fines · 76, 77 Record menu · 232 in MARConnect · 450 Record menu commands · 180 records looking up · 140 Recycle Bin · 552 reference manual · 11 relation attributes · 102 Remake Material Files window · 432 Remake Materials utility · 433 Remove Patron Image command · 234 Renew Privileges command · 234 renewing privileges · 234 Repair Database Files window · 429 Repair Files utility · 429 Replace all existing images with incoming images · 265 report browser navigation bar · 312 report preview window · 303 Report problems option · 430

reports · 8 about HTML (browser) reports · 310, 311 available · 313 inventory · 397 list of circulation notices · 350 list of circulation reports · 328 list of circulation statistics reports · 343 list of labels · 353 list of materials reports · 314 list of system reports · 366 windows · 268 reports list of inventory reports · 357 Reports menu · 2 Reserve Material window · 117 reserves clearing · 413 special · 148 Reserves notice · 351 Reserves report · 340 Reserves tab Catalog Setup · 37 Circulation Notices Options window · 290, 291 Patron Inquiry window · 156 reserving Reserves tab Material Inquiry · 147 Patron Inquiry · 156 special · 148 reserving items · 117 resizing windows · 562 resolving advance booking conflicts · 174 restore button  $\cdot$  562 restoring backup data using Ctrdmp · 425 retrieving barcodes for inventory · 385 Retrieving Barcodes from a Portable Unit window · 385, 386 Revert to Saved command · 232 right-click menu · 557 row specifying starting row for labels · 293

# S

s\_ files · 479 Sagebrush Corporation · 637

mailing address · 641 Save as Default command · 232 Save button · 450 Save command · 450 scroll box · 560 scrollable list · 560 scrollbar · 560 Search Log window · 47, 580 search logs viewing · 47, 580 search results · See materials found search terms · 89 search types · 86 Search Window tab · 31 searching Catalog menu · 83 Catalog window · 82 creating bibliographies · 119 Easy Search · 84 Easy Search tab · 84 Expanded Search · 84 Expanded Search tab · 85 for a file or folder · 555 found materials · 109 Copies tab · 115 Details window · 112 Materials Found window · 109 Print Bibliographies window · 119 Reserve Material window · 117 reserving found items · 117 search types  $\cdot$  86 using WebConnect · 116 viewing web sites · 116 searching other libraries completeness attributes · 107 Other Libraries tab · 99 overview · 99 position attributes · 103 relation attributes · 102 Select Libraries to Search window · 108 structure attributes · 104 truncation attributes · 105 second shelving scheme · 504 secondary index · 274 security protection with passwords · 63 See Also window · 91 Select All command · 449

Select Authority Subject window · 228

Select Barcodes button · 293 Select Libraries to Search window · 108 Select Patron Type command · 234 Select starting print location option · 293 Select the first year and month for usage reports option . 280, 282 Select the last year and month for usage reports option . 282 selected barcodes file · 287, 296 adding from circulation notices · 285 Selected Barcodes window · 295, 296 selecting items · 559 items in a list · 561 options · 559 series title search · 89 server · See Also Spectrum Server properties · 43, 44 Spectrum Z39.50 Server · 436 Server · See Spectrum Server Server Properties window · 43, 44 Server Shutdown Confirmation window · 422 Set Key Word Status window · 415 Set Material Type Limits window · 95 Set Next Number command · 234 Set Reading/Interest Levels window · 96 Set Type command · 234 setting up · 45 calendar · 22 call number patterns  $\cdot$  61, 62 catalog · 27, 41, 42, 44, 46 circulation · 49 color options · 55 details window options · 35 found window options · 34 Gale Setup · 39, 40 locations · 15 lookup options · 54 material types  $\cdot$  57, 58 password levels · 63, 64 passwords  $\cdot$  63, 64, 65 patron type privileges · 70 patron types  $\cdot$  67, 68 program · 14 reserves · 37, 38, 39 search window options · 31 SLIP printer · 72, 74 Spectrum CIRC/CAT options · 6, 72 setting up Visual Search · 122

setup files · 479 overview · 6 setups calendar  $\cdot$  22, 23 catalog · 27, 41, 43, 45 circulation · 49 location · 15 material types · 57 overview · 14 passwords · 63, 65 patron types · 67 SLIP printer · 72 sh32w32.dll file · 437 Shelflists report · 324 shelving location · 498 shelving scheme  $\cdot$  504, 505 Shift key · 561 short form Fines report · 331, 332 Materials Checked Out report · 333, 334 Materials report · 317, 318 Overdues report · 336, 337 Patrons report · 338, 339 Reserves report · 340, 341 short form report · 271, 278 short form reports · 2 shortcut keys · 232, 536, 558, 564 Catalog · 539 Circulation · 537, 538  $common \cdot 536$ Material Edit · 541 Patron Edit · 542 shortcuts · 549 creating in Windows · 549 site example of a cataloged site · 464 SLIP advanced options · 593 printer · 72, 73, 76, 78, 593, 594 troubleshooting · 593 SLIP Printing Setup window Patrons' Catalog · 78 Spectrum CIRC/CAT · 72 SLIP Setup Advanced SLIP Printing options window · 74 Checkouts tab · 74 Fines tab · 76, 77 General tab · 72, 73

Spectrum CIRC/CAT options · 72 software conventions · 558 sorting diacritics · 521 Special Reserve window · 148 Spectrum CAT definition · 5 Spectrum CIRC definition · 5 Spectrum CIRC/CAT Customer Support Agreement Plan (CSAP) · 639 definition · 5 examples in documentation · 12 files · 470 Help system overview · 11 navigating · 548 setting up options  $\cdot 6$ shortcut keys · 536 SLIP setup options · 72 using Help system · 568 welcome  $\cdot 2$ what's new · 2 Spectrum CIRC/CAT files · 471 Spectrum Communications Setup · 437, 438 definition · 5 Spectrum fixed-length file format · 240, 241, 249 Spectrum Patrons' Catalog definition · 5 setting SLIP options for · 78 Spectrum Rebuild · 428 definition · 5 Spectrum Rebuild window · 428 Spectrum report preview window · 303 Spectrum Server windows · 418 Spectrum Z39.50 Server · 436 console window · 436 files · 437, 438 spine labels material · 355 srvst32t.exe file · 437 Start at box · 248 Start menu creating shortcuts · 549 Start numbering at · 238 State Database report · 325 statistics viewing circulation · 139 Statistics

in Material Batch Process · 220 status inventory windows · 394, 395 status bar · 9 Status Bar command · 451 Stock option · 285 structure attributes · 104 study program information · 4 subdivision · 446 subfield · 454, 457, 458, 460 subfield codes for tag 852 · 505 subfields default MARC record · 509 for tag 852 and 961 · 503 subfield v · 2 subfolders · 553 Subject Details window · 226 subject search · 87 subjects editing globally · 225 fixing with Global Subject Edit · 225 subject variations · 225 Subjects report · 325 Subjects with Materials report · 326 subtitle · 444 suggestions · 641 summary note · 443 Summary of Materials Prepared for Inventory window · 380 suppressing report data · 275 symbology · 502 symbols diacritics · 512 System details note option · 440 system font changing on a Macintosh · 546 System Information report · 369 system reports · 366 System Reports Options window · 309 System Reports window · 307, 308

#### T

Tab key · 564, 565 tab/subfield report options · 272 tabs accessing without a mouse · 564

delimiting with in files  $\cdot$  241, 249 tag · 453, 458 elements · 465 mapping to MARConnect fields · 454 tag 001 · 440 tag 003 · 440 tag 008 · 440 tag  $00X \cdot 2$ tag 040\_a · 440 tag 050 a · 443 tag 082\_a · 443 tag 090 a · 446 tag 514 · 440 tag 520\_a · 445 tag 526 · 2 tag 538\_a · 440 tag 852 · 503 common subfields · 503 indicators · 504 subfield codes · 505 tag 852\_p · 440 tag 856 z · 443 tag 900 · 509 tag 901 · 509 tag 903 · 509 tag 961 · 503 subfields · 503 tag 961\_t · 443 tags default MARC record · 509 tags/subfields in Easy Entry · 488 in Holdings window · 498 in Ouick Add · 496 technical support · 638, 640 Test Results window  $\cdot$  45, 46 testing Z39.50 servers and databases · 43, 45, 47, 580 text  $\cdot 255$ text files entering barcodes for inventory · 390 Text to precede assessment option · 440 text-Whole word only · 255 Text-whole word only · 254 tips · 557 on the toolbar  $\cdot$  557 title · 444, 445 title bar  $\cdot$  9, 562 title search · 87

Title Tags window · 209 tool tips · 9 toolbar buttons in MARConnect · 447 Toolbar command · 451 toolbar tips · 557 Trash · 552 troubleshooting · 578 Material Edit · 582 Material Import · 583, 584, 586 SLIP printer · 593 truncation attributes · 105 turning key words on and off · 484 Type of computer file or data note option · 440

#### U

Undo command · 559 Uniform Resource Locator · 444. See URL Union Server · See Spectrum Server Unrecognized Barcodes report · 364 Unused Material Numbers report · 327 Unused Patron Numbers report · 341 Update by name · 242 Update by number · 243 Update Keywords utility · 433, 434 Update Keywords window · 433 Update URL and Title button · 449 Update URL and Title command · 449 updating key words · 482 URL · 444, 445. See Also web address usage · 235 Usage by Material Type report · 346 Usage by Patron Type report · 347 Usage Totals from Circulation Log report · 348 Use Number command · 234 user manual · 11 user-defined field entering data for patron · 235 user-defined fields material · 498, 499 patron record · 243 printing on labels · 299 using in circulation notices · 285 using commands · 558 Spectrum CIRC/CAT Help system · 568 Undo command · 559

Windows conventions • 553 utility Check Integrity • 428, 430, 431 Remake Materials • 428, 433 Repair Files • 428, 429 Update Keywords • 428, 433, 434 uz39s32t.exe file • 437

# V

v files · 480 Value · 258 vendors ordering MARC data from · 502 verifying batch process settings · 219 vertical bar · 520, 521, 522, 523 vertical scrollbar · 560 vertical spacing · 302 View menu in MARConnect · 451 View menu commands · 184 viewing checkin details  $\cdot$  168, 169 circulation log information · 152, 165 circulation messages · 150, 158 fine actvity · 166 fine details · 163 fines · 163, 166, 167 inventory status · 395, 396 materials entered in Circulation · 137 messages · 150, 151, 158, 159 patron information in Circulation · 134 search logs · 47, 580 Visual Search · 3, 98 Button Properties window · 122 configuring · 122 files · 480 setting up · 122 Visual Search tab · 98 visual search buttons setting properties · 122 Visual Search tab · 98 volume · 499

#### W

Web address · 443

web browser · See Also browser Web Catalog · See Also Spectrum Web Catalog web site example of a cataloged site · 464 quality · 445 web sites viewing · 116 WebConnect · 116 WebConnect tab · 116 Weekly Hours window · 25 welcome to Spectrum CIRC/CAT · 2 what's new in Spectrum CIRC/CAT · 2 window tabs accessing without a mouse · 564 windows · 562 closing · 563 managing  $\cdot$  549, 562 moving  $\cdot$  562 navigating between · 563 resizing · 562 Windows diacritic support · 515 Windows conventions · 553 Windows Explorer · 553 windows: · 549 Winnebago folder · 470 With specified tag/subfield option · 272 Without specified tag/subfield option · 272

# Ζ

Z39.50 · 42, 43, 99, 108 completeness attributes · 107 other search attributes · 101 position attributes · 103 relation attributes · 102 servers · 43 setting up other libraries · 41 structure attributes · 104 testing servers · 45, 47, 580 truncation attributes · 105 viewing search log · 47, 580 Z39.50 client · 99 Z39.50 Client · 3 Z39.50 Server · 436. *See* Spectrum Z39.50 Server zserver.log · 436, 437